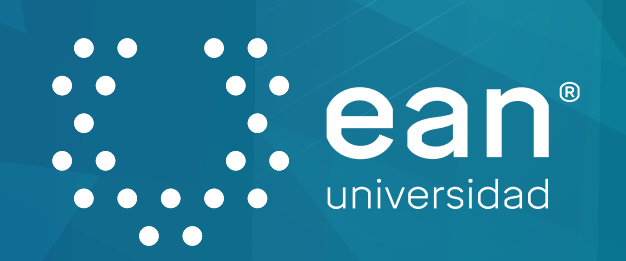

## Proceso de agendamiento de orientación individual del **servicio de Apoyo Psicopedagógico**

01

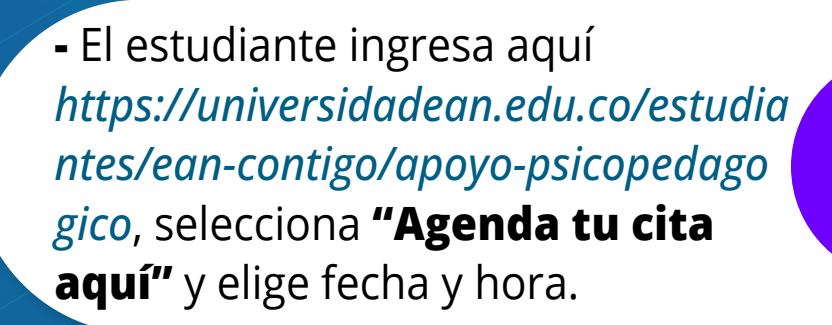

Agendamiento de cita desde la página web

Confirmación de cita

Asistencia a

la cita

Envío automático al correo de enlace de conexión y lugar del consultorio del profesional.
Recordatorio automático al correo y a **Teams** minutos antes de la cita.

- El profesional confirma la cita, envía el enlace de conexión o informa la ubicación del consultorio.

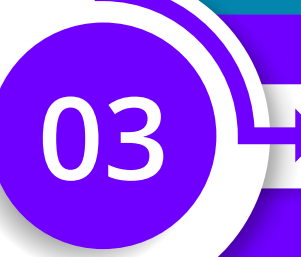

05

Envío de la notificación de la cita desde la plataforma de MedicalRecord

Envío vía correo y Teams de la cancelación por no asistencia.
Se comparte el enlace del calendario para agendar nuevamente.
Se establece contacto para identificar el motivo de inasistencia.

 Primera cita: firma de autorización de datos sensibles y acuerdos para el desarrollo de la orientación.

- Segunda cita en adelante: seguimiento de la orientación psicopedagógica.
- Acuerdo de agendamiento de la próxima sesión o cierre del acompañamiento.
- Registro de historia psicopedagógica.

No asistencia a

la cita